How to rename yourself in VoiceThread

- 1. Click to Voicethread through Sakai or visit ithaca.voicethread.com
- 2. Click the hamburger menu on the left side by the course name and click Go to VT Home

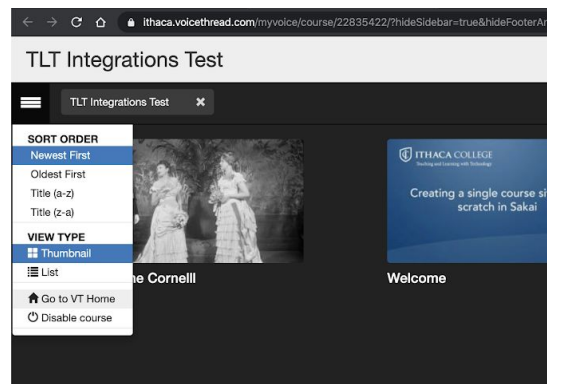

3. Click on the email in the top right corner of the page. Click My Identities

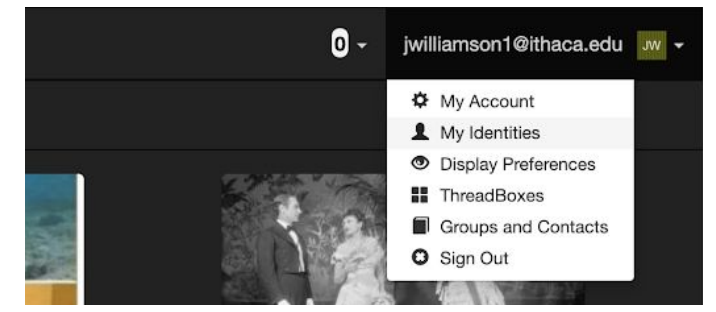

4. Click the + icon and give yourself a new identity! (If only it was all as simple as that!)

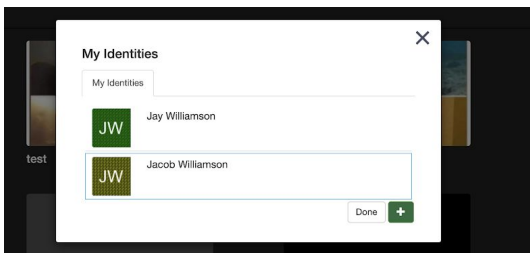

5. Make sure you click on the new identity. It will have a thin box around the one that's selected. If you want the old ones to go away, click Archive and they won't follow you anywhere in VT anymore

| My Identi     | ties             |              |       |
|---------------|------------------|--------------|-------|
| JW            | Jay Williamson   |              |       |
| JW            | Jacob Williamson | ×<br>Archive | Edit  |
| NN            | New Name         |              |       |
| Uspanneessans |                  | C            | one + |